## Solinteg Inverter Configuration Guide Manual

| STEP 1                                                                                                    | STEP 2                                                                                                    | STEP 3                                                                                                    | STEP 4                                                                                                    |
|----------------------------------------------------------------------------------------------------|----------------------------------------------------------------------------------------------------|----------------------------------------------------------------------------------------------------|----------------------------------------------------------------------------------------------------|
| Check & Operation                                                                                                    | Network Connection<br>Via <u>Solinteg</u> APP                                                                                                    | Add Plant and Inverter<br>Via <u>Solinteg</u> Web or APP                                                                                                    | Parameters Configuration<br>Via <u>Solinteg</u> OR <u>SolintegSet</u> APP                                                                                                    |
| Check List:<br>- Battery and inverter CAN wiring<br>- Inverter and battery ground wiring<br>- Communication module insertion<br>- Multi-function connector insertion<br>- Smart meter wiring and power | I I I I I I I I I I I I I I I I I I I                                                                                                    | WEB       WWW.solinteg-cloud.com       Solinteg APP                                                                                                    | Solinteg APP<br>Way 1:<br>Ouick Configuration                                                                                                    |
| START                                                                                                    |                                                                                                    |                                                                                                    |                                                                                                    |
| Operation order:<br>1. AC insurance (if any)<br>2. AC circuit breaker<br>3. Battery DC switch<br>4. Battery on button<br>5. Inverter PV DC switch                                                      | Way 1:<br>WiFi Communication<br>Plug in WiFi module<br>Connect to customer WiFi<br>- Customer WiFi ID<br>- Customer WiFi Password<br>Way 2:<br>LAN Communication<br>Plug in the LAN module<br>Connect LAN cable to<br>router<br>PS: If the router does not<br>open DHCP function, you need<br>to configure this function on<br>the inverter | <ul> <li>Create customer account</li> <li>Customer Information <ul> <li>Customer Email (unregistered)</li> <li>Required information such as plant type, module capacity, etc.</li> <li>Location information</li> <li>Add equipment (see nameplate for serial number and verification code)</li> <li>Revenue settings</li> </ul> </li> <li>PS: The customer's email will receive their account</li> </ul> | Way 1:Way 2:• Select local safety code1.Phone connected to• Select battery brandthe inverter WiFi• Select working mode(Make sure WiFi module is<br>plugged before connecting)<br>- WiFi name: WiFi-APxxxxxSetting Path:<br>Plants/Devices/Parameters<br>Setting/Configuration Wizard2.Login SolintegSet APP<br>- Scan device: WiFi-APxxxxx<br>- Select installer role,<br>password: 123456 |
|                                                                                                    |                                                                                                    | and password after the creation is completed<br>Setting Path:<br>Plant Management/Add power plant                                                                                                    | <b>3.Parameter setting</b> - Grid parameters - Battery brand - Select local safety code - Select working mode                                                                                                    |

- Set on/off-grid SOC value